Deutsch ab 5. Klasse DE-DE RECHT \* VERLAUF FAVORIT

# Rechtschreibung

#### Schülermaterialien

- Rechtschreib-Training mit verschiedenen Suchfunktionen
- Zeitmaschine
- Meine Favoriten

### Übersicht

In der Grundschule haben die SuS bereits mit einem Wörterbuch gearbeitet, Wörter gesucht und deren Rechtschreibung überprüft. Die folgenden Aufgaben leiten die SuS an, verschiedene Wege auszuprobieren, wie sie mit dem elektronischen Wörterbuch die Schreibweise auch schwieriger Wörter herausfinden können.

#### Ziele

- Die SuS lernen einen Eintrag mit Hilfe der STICHWORT -Suche, der Rechtschreibprüfung oder der Wildcard im elektronischen Wörterbuch zu finden.
- Sie überprüfen die Rechtschreibung von für sie relevanten oder besonders fehleranfälligen Wörtern.
- Mit Hilfe der Verlaufliste werten sie ihre Suchvorgänge aus und speichern für sie besonders relevante Wörter in der Favoritenliste ab.

### Bemerkungen

- Diese Einführung eignet sich für die Erstbegegnung mit einem elektronischen Wörterbuch, aber auch als methodische Ergänzung, falls das PEW schon aus dem Englischunterricht bekannt ist.
- Sie ist recht umfassend. Man sollte dafür einige Stunden einplanen. Alternativ kann sie auch gut in mehrere kurze Einheiten aufgeteilt werden.
- Die Liste der besonders fehleranfälligen Wörter kann gut durch Fehlerwörter aus aktuellen Aufsätzen oder Klassenarbeiten ergänzt werden.
- Bei dem "Zeitreise"-Projekt können gerade in schwächeren Lerngruppen im Unterrichtsgespräch vorbereitend schon viele Anregungen für die einzelnen Gruppen gesammelt und gegebenenfalls vom Lehrer/der Lehrerin einige schwierige Wörter mündlich (!) vorgegeben werden (z. B. Tyrannosaurus Rex, Mammut, Pyramide, Hieroglyphen, Turnier, ...). An einzelnen Beispielen könnte eine gemeinsame Überprüfung der Schreibweise erfolgen, bevor die Arbeit in den Gruppen beginnt.

## Die Stichwortsuche

Sicher hast du schon einmal mit einem Wörterbuch aus Papier gearbeitet und dort Wörter nachgeschlagen. Dazu musst du das Alphabet gut beherrschen, sonst ist es schwierig, das Wort zu finden. Wenn du ein Wort im Duden des elektronischen Wörterbuchs finden willst, tippst du es einfach ein - und das elektronische Wörterbuch findet es für dich!

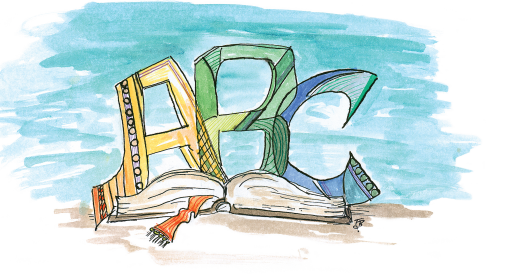

RECHT.

26. Auflage

Und das geht so ...

Wähle den Duden aus, indem du auf die DE-DE -Taste drückst.

Du siehst nun drei verschiedene Möglichkeiten,

ein Wort oder Informationen zur Rechtschreibung

und Zeichensetzung zu finden:

**STICHWORT** = die Stichwortsuche

RECHT. = die Rechtschreibprüfung und

#### Rechtschreibung und Zeichensetzung

Der Cursor sollte hinter dem Wort STICHWORT stehen.

Tippe das Wort "Apfel" ein.

Es gibt übrigens keine Kleinbuchstaben auf der Tastatur: Wenn du "APFEL" eintippst, erkennt das Elektronische Wörterbuch es als "Apfel"! Du siehst nun links eine alphabetisch sortierte Liste von Wörtern, die mit "Apfel" beginnt. Im unteren Bildschirm siehst du einen Teil des Eintrags zu "Apfel".

Drücke nun die runde ENTER -Taste.

Jetzt wird dir der Eintrag zu "Apfel" angezeigt. Manchmal ist der Eintrag länger als der Platz im Display. Dann kannst du mit der Pfeil-Taste ganz unten rechts nach unten scrollen.

Um zurück zur Stichwortsuche zu gelangen, drückst du die ESC/LIST -Taste ("Escape") links neben der ENTER -Taste.

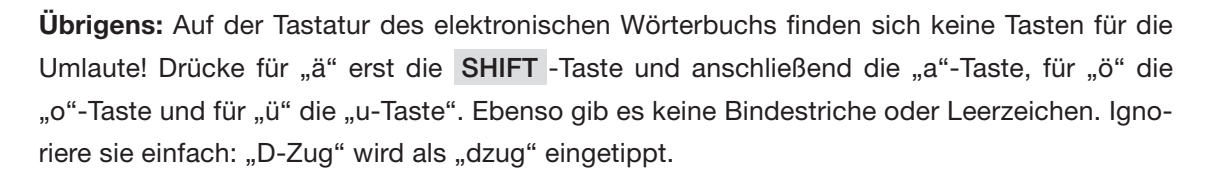

Alles klar? Dann geht's los!

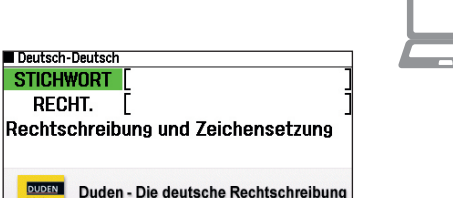

| Deutsch-Deutsch                                                                        |  |
|----------------------------------------------------------------------------------------|--|
| Apifel<br>Apifelbaum<br>Apifelbaum<br>Apifellesisig<br>apifellörimig<br>Apifellgellee; |  |
| Aplfel,<br>der; -s, Äpfel                                                              |  |

| Ap fel,        |  | <br> |
|----------------|--|------|
| der; -s, Äpfel |  |      |
|                |  |      |
|                |  |      |
|                |  |      |
|                |  |      |
|                |  |      |
|                |  |      |

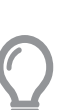